# **LSG FIRE NOC**

# (User Manual)

**Process for Fire NOC -**

The User must log with SSO ID and password to operate the NOC applications received from citizen.

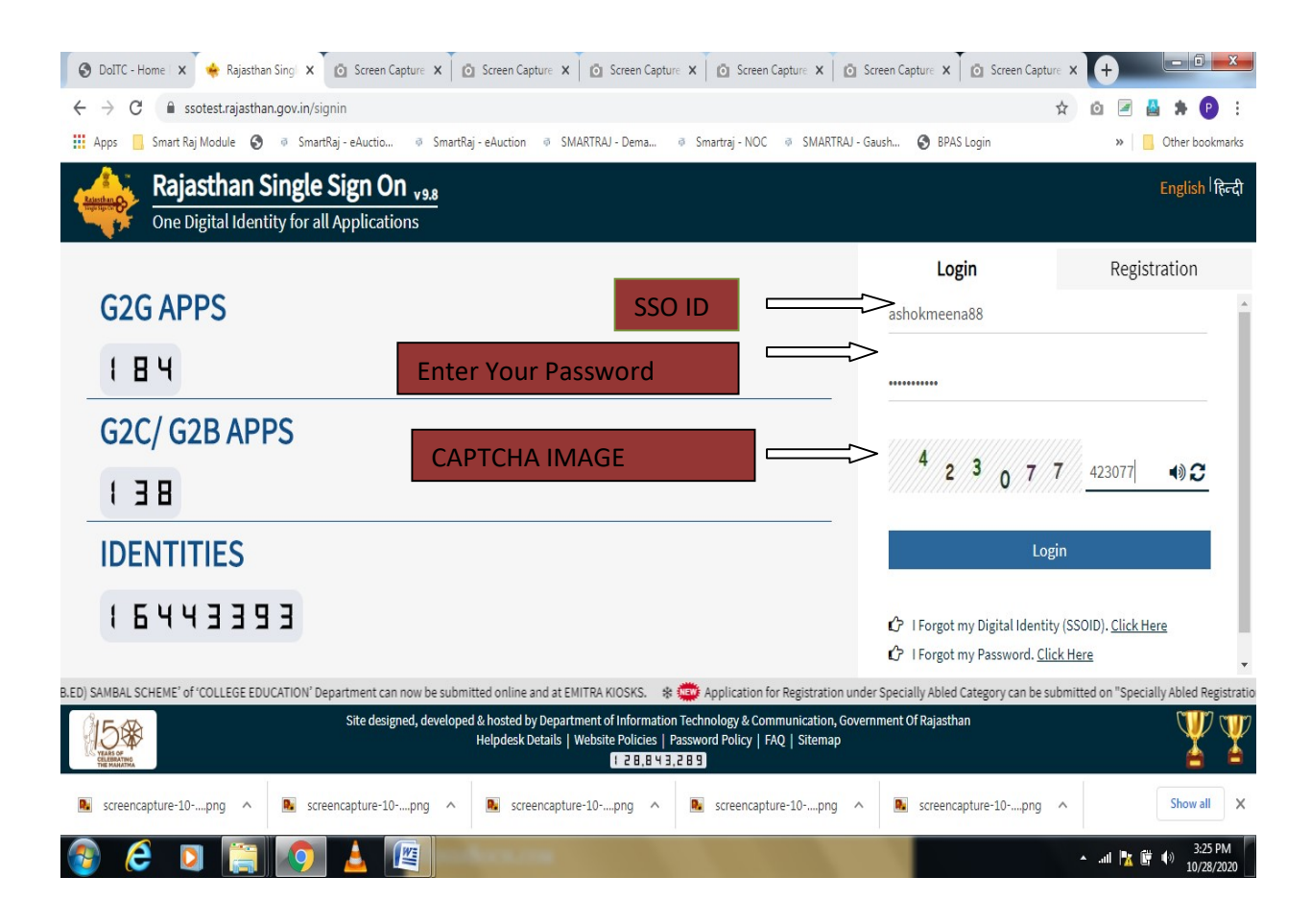

| ewer Connection                                                                                                    |                                                                                                    | a- a a+ 🕕 🗮 🚢 ashok kumar n                                                                                                    |
|----------------------------------------------------------------------------------------------------|----------------------------------------------------------------------------------------------------|----------------------------------------------------------------------------------------------------|
| SG ONLINE GOK                                                                                                    |                                                                                                    |                                                                                                    |
| Declaration                                                                                                    |                                                                                                    |                                                                                                    |
|                                                                                                    |                                                                                                    |                                                                                                    |
|                                                                                                    |                                                                                                    |                                                                                                    |
| Notice to consumer after                                                                                                    | sewer connection/सीवर संबंध होने के बाद उपभोक्ता के लिए सूचना:                                                                                                    |                                                                                                    |
| <ul> <li>If your sewer relationship is not released,<br/>information, Contact the Assistant Engine<br/>संबंधित सहायक अभियंता से संपर्क करें।</li> </ul>         | within the month of three, if the amount of sewer tax collection is not mention<br>er concerned. / आपका सीवर संबंध जारी होने से तीन माह के अंदर यदि पानी के बिल में सीवर i                                   | ed in the water bill, then take a slip of sewer related<br>टैक्स वसूली की राशि अंकित ना हो तो सीवर संबंधी सूचना की पर्ची लेकर.   |
| • Keep full protection of your main hole. / 3                                                                                                    | भापके यहां लगे मेनहोल की पूर्ण सुरक्षा रखें।                                                                                                    |                                                                                                    |
| <ul> <li>If your bill is not received by the due date,<br/>आप संबंधित सहायक अभियंता कार्यालय में संपर्क</li> </ul>                                              | , then you should contact the concerned assistant engineer office and get the bi<br>कर बिल की राशि प्राप्त करें।                                                                                             | vill amount. / यदि आप का बिल निर्धारित तिथि तक प्राप्त नहीं होता है तो                                                           |
| <ul> <li>Contact the Assistant Engineer's office if y<br/>शिकायत पुस्तिका उपलब्ध है।</li> </ul>                                                                 | /ou have a bill related complaint. A complaint book is available there. / बिल संबंधी                                                                                                    | ो शिकायत होने पर सहायक अभियंता के कार्यालय में संपर्क करें। वहां पर                                                              |
| <ul> <li>If the main hole is broken under the sewe<br/>issued, deposited in the Corporation Func<br/>करने पर नियम द्वारा। जारी किए गए डिमांड के अनु-</li> </ul> | r connection in the civil line, then I will get it right at my expense. Otherwise by<br>d and landed. / सिविल लाइन में सीवर कनेक्शन के तहत यदि मेनहोल अतः सिविल लाइन टूट प्<br>सार निगम कोष में जमा कराऊंगा। | rule on correcting by corporation. According to the demand<br>फूट गई तो उसको सही अपने खर्चे पर करा लूंगा। अल्यथा निगम द्वारा सही |
| <ul> <li>It would be appropriate to stop the sewer<br/>लाइन पर रोकना उचित होगा। घर का समस्त पानी</li> </ul>                                                     | connection at the stop line. All the drainage of the house such as kitchen, Conn<br>निकासी जैसे रसोई, बाथरूम व लैटिन का कनेक्शन सीवर में करें।                                                               | nect the bathroom and latrine to sewer. / सीयर कनेक्शन का स्टोंप                                                                 |
| • The sewer connection is being made by th                                                                                                    | he registered and authorized contractor only. / सीयर कनेक्शन रजिस्टर्ड एवं अधिकृत ठे                                                                                                    | ठेकेदार द्वारा ही कराया जावें।                                                                                                   |
| personally declare that all the details pro                                                                                                    | ovided by me are correct in my concern.                                                                                                    |                                                                                                    |
|                                                                                                    | Submit                                                                                                    |                                                                                                    |
|                                                                                                    |                                                                                                    |                                                                                                    |
|                                                                                                    | Web Application Designed, Developed & Maintained by<br>Paiasthan Centre for Application Development (PaiCAD) DOIT&C Cover of Paia                                                                            | asthen                                                                                                    |

# Shown the applicant dashboard and click the fire Noc registration tab.

| Show Rows 5 V<br>S.NO. APPLICATION NO<br>INO Applications Found | SUBMITTED ON                                  | APPLICANT DASH                                                                                         | IBOARD                                                                                                    |                                                                                                    |                                                                                                    | <b>Fire N</b>                                                                                                    | OC Registration                                                                                                    |
|-----------------------------------------------------------------|-----------------------------------------------|----------------------------------------------------------------------------------------------------|----------------------------------------------------------------------------------------------------|----------------------------------------------------------------------------------------------------|----------------------------------------------------------------------------------------------------|----------------------------------------------------------------------------------------------------|----------------------------------------------------------------------------------------------------|
| Show Rows 5 V<br>S.NO. APPLICATION NO<br>INO Applications Found | SUBMITTED ON                                  | NAME                                                                                                   |                                                                                                    |                                                                                                    |                                                                                                    | Search                                                                                                    | OC Registration                                                                                                    |
| Show Rows 5 V<br>S.NO. APPLICATION NO<br>INO Applications Found | SUBMITTED ON                                  | NAME                                                                                                   |                                                                                                    |                                                                                                    |                                                                                                    | Search                                                                                                    | Q                                                                                                    |
| S.NO. APPLICATION NO NO Applications Found                      | SUBMITTED ON                                  | NAME                                                                                                   |                                                                                                    |                                                                                                    |                                                                                                    |                                                                                                    |                                                                                                    |
| !No Applications Found                                          |                                               | INAMI                                                                                                  | CONTACT NO                                                                                                    | ULB                                                                                                    | ZONE                                                                                                    | STATUS                                                                                                    | Action                                                                                                    |
|                                                                 |                                               |                                                                                                    |                                                                                                    |                                                                                                    |                                                                                                    |                                                                                                    |                                                                                                    |
| You are viewing Page 1 of 1 & Rows 0 - 0 of 0                   |                                               |                                                                                                    |                                                                                                    |                                                                                                    | Symbol: OA                                                                                                    | pplication View 📝                                                                                                    | Application Edit                                                                                                    |
|                                                                 | Web Applica<br>Rajasthan Centre for Appli     | tion Designed, Development (f                                                                          | aped & Maintained by<br>RajCADJ, DolT&C, Govt. of Raja                                                                                                   | ısthan                                                                                                    |                                                                                                    |                                                                                                    | <u>15</u> *                                                                                                    |
|                                                                 | You are viewing Page 1 of 1 & Rows 0 - 0 of 0 | You are viewing Page 1 of 1 & Rows 0 - 0 of 0<br>Web Applica<br>Rajasthan Centre for Appli<br>HelpDesk | You are viewing Page 1 of 1 & Rows 0 - 0 of 0 Web Application Designed, Devel Rajasthan Centre for Application Deselopment ( HelpDesk Number: 0141-29298 | Web Application Designed, Developed & Maintained by         Rajasthan Centre for Application Development (RajCAD), DolT&C, Govt. of Rajasthan Centre for Application Development (RajCAD), DolT&C, Govt. of Rajasthan Centre for Application Development (RajCAD), Do | Web Application Designed, Developed & Maintained by         Rajasthan Centre for Application Development (RajCAD), DoIT&C, Govt. of Rajasthan         HelpDesk Number: 0141-2929862       Application Policy | You are viewing Page 1 of 1 & Rows 0 - 0 of 0       Symbol: • A         Symbol: • A       Symbol: • A         Web Application Designed, Developed & Maintained by       Rajasthan Centre for Application Deselopment (RajCAD), DolT&C, Govt. of Rajasthan         LeipDesk Number: 0141-2929862       Application Policy | You are viewing Page 1 of 1 & Rows 0 - 0 of 0       Symbol: @Application View [2]         Web Application Designed, Developed & Maintained by         Rajasthan Centre for Application Designed, Developed & Maintained by         Rajasthan Centre for Application Designed, Developed & Maintained by         Leipbesk Number: 0141-2929862         Application Policy |

After registration User will see the NOC applications form as shown in the screen below. User can fill the all mandatory details (Applicants details, Building Details, Fire hose real details and upload the supporting documents).

| nent of Rajasthan                             |                         |                                  | €Help ▼ A-  | A A+ 🛈 💥 🚢 As |
|-----------------------------------------------|-------------------------|----------------------------------|-------------|---------------|
|                                               |                         |                                  | E           | £             |
| Applicant/N<br>OC Details                     |                         |                                  |             |               |
| District/ULB Details                          |                         |                                  |             |               |
| Select District                               | • ULB *                 |                                  | v Zone *    |               |
| Applicant Details                             |                         |                                  |             |               |
| First Name*<br>ASHOK                          |                         | Last Name *<br>MEENA             |             |               |
| Father's Name *                               |                         | <b>Mobile No.*</b><br>8870087087 |             |               |
| Email *<br>ASHOKMEENA88.DOIT@RAJASTHAN.GOV.IN |                         | Address *                        |             |               |
| NOC Details                                   |                         |                                  |             |               |
| Category Name *                               |                         | Type of NOC*                     |             |               |
| Select Category                               |                         | Temporary                        | O Permanent |               |
| Plot Area *                                   | Type of Unit*<br>Select | Fire NOC Locat                   | ion*        |               |
|                                               |                         |                                  |             |               |
|                                               |                         | Save                             |             |               |
|                                               |                         |                                  |             |               |

|                                            |                             | E                                                                         | <u>±</u> |
|--------------------------------------------|-----------------------------|---------------------------------------------------------------------------|----------|
| Applicant/N Building<br>OC Details Details |                             |                                                                           |          |
| Building Detail                            |                             |                                                                           |          |
| Building Name *                            | Building No. *              |                                                                           |          |
| Lane/ Street *                             | Locality*                   |                                                                           |          |
| State*<br>Rajasthan                        | District*                   | ct                                                                        |          |
| City *                                     | Builder/ Prom               | oter Name                                                                 |          |
|                                            | •                           |                                                                           |          |
| Purpose/ Use of Building *<br>Select       | Category of Bu              | ilding*                                                                   |          |
| Gross Build Up Area (Sq mt)*               | Gross Build Up              | Area (Sq. ft.)*                                                           |          |
| Plinth Area(In Meter)                      | Height of the l             | vuilding(in mt.)*                                                         |          |
| Overall height (from ground level in mt.)  | Number of flo               | ors (including ground floor)                                              |          |
| BAR Height *                               | Water supply .<br>Over Head | wailable exclusively for fire fighting *<br>Water Tank Under Ground Water | r Tank   |
| Has Wet riser(s) been provided?            | Number of We                | t risers                                                                  |          |
| Yes No                                     |                             |                                                                           |          |
| Wet riser Diameter                         | Has Dry riser(              | ) been provided?                                                          |          |
| 0 100 MM 0 150 MM                          | Ves 🖉                       | ) No                                                                      |          |
| Dry riser Details                          | Has any down                | comer been provided?<br>) No                                              |          |
| Down comer Details                         | Whether any v               | vater store available?                                                    |          |
|                                            | Yes (                       | ) No                                                                      |          |
|                                            | Distance from               | Store(In Metre)                                                           |          |

|                                                                      |                                 | E                          | ±                  |     |
|----------------------------------------------------------------------|---------------------------------|----------------------------|--------------------|-----|
| Applicant/N Building<br>OC Details Details                           | Fire Hose<br>Reel Details       |                            |                    |     |
| Fire Hose Reel Details                                               |                                 |                            |                    |     |
| Has internal hydrant been provided?<br>Ves No                        | Water quantity available at     | Store(in Kilo Liter)       |                    |     |
| Have first aid-hose reels been provided?<br>Ves No                   | Number of hose reels            |                            |                    |     |
| Length of hose-reel                                                  | Size of nozzle fitted to hose   | -reel(In MM)               |                    |     |
| Type of nozzle fitted to hose-reel Hand Controled Non Hand Controled | Is the hose reel connected dire | ectly to the riser or to t | he hydrant outlet? |     |
| Has fire hose been provided near each hydrant?<br>Ves No             | Type of hose                    |                            |                    |     |
| The length of each hose(in Meter)                                    | Total number of hoses prov      | ided                       |                    |     |
| Have branch pipes been provided?<br>Yes No ONA                       | Type of Branch Pipe             |                            |                    |     |
| Size of nozzle fitted to Branch Pipe(in MM)                          | Has it been sprinkled?          |                            |                    |     |
|                                                                      |                                 |                            |                    |     |
| Previous                                                             | Save                            |                            |                    | Nex |

- **Previous:** Click on this button to back the page.
- Save: Click on this button to fill the all details after click on save.
- **Next:** Click on this button to next page.

The attachment page appears with the list of documents needed for submitting the application. The user can browse and select the attachment.

|                                                                      |         | $\sim$                                                            |                 |
|----------------------------------------------------------------------|---------|-------------------------------------------------------------------|-----------------|
| (≞)(Щ)                                                               | ——(     | î)( ¤)                                                            | <b>1</b>        |
| Applicant/N Building                                                 | Fir     | e Hose Other D                                                    | ocument         |
| OC Details Details                                                   |         |                                                                   | Upload          |
| Document Upload                                                      |         |                                                                   |                 |
| Applicant Photo *                                                    |         | ID Proof issued by Government (Aadhar/Driving Licence/Passport/Bh | amashah etc.) * |
| Select File                                                          | 0 🕹     | Select File                                                       | Ø               |
| 13022020.pdf                                                         |         | 13022020.pdf                                                      |                 |
| JDA/municipal corporation/RIICO Floor Plan with Gross Buildup Area * | 200 200 | Alivation Plan with FAR Area *                                    |                 |
| Select File                                                          | 🥥 🔁     | Select File                                                       | Ø               |
| letter.pdf                                                           |         | letter.pdf                                                        |                 |
| Building / Plot Photo*                                               |         | Affidavit*                                                        |                 |
| Select File                                                          | 🥥 🔁     | Select File                                                       | Ø               |
| 13022020.pdf                                                         |         | 13022020.pdf                                                      |                 |
| Ownership Document                                                   |         | UD Tax Receipt                                                    |                 |
| Select File                                                          | 0 🖸     | Select File                                                       | Ø               |
| Color Google Man                                                     |         | Fire Plan                                                         |                 |
| Select File                                                          | 0       | Select File                                                       | (2)             |
|                                                                      |         |                                                                   |                 |
|                                                                      |         |                                                                   |                 |
|                                                                      |         |                                                                   |                 |

## • **UPLOAD:** Click on this button to upload the attachments

**FINISH:** Click on this button after upload the documents.

A reference number is displayed after successful submission. Click **OK**.

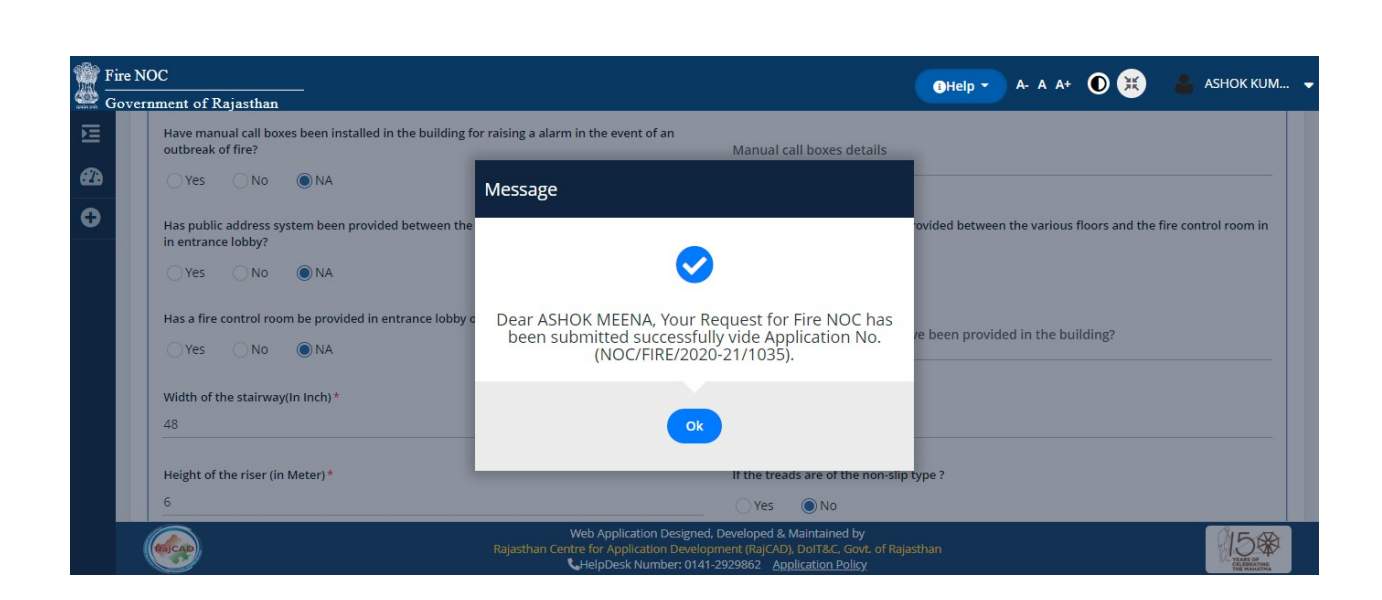

After submission of the application form, the user can view the list of all the submitted applications in the home page. The highlighted status shows the submitted form.

|      | Fire NOC   | -CD-it                                                 |                     |                                                                                                    |                                          |                                                                                                    |                             | <b>D</b> Help - A- A A+ 💽 💥 🚢 ASI | НОК К∪М▼                               |
|------|------------|--------------------------------------------------------|---------------------|----------------------------------------------------------------------------------------------------|------------------------------------------|----------------------------------------------------------------------------------------------------|-----------------------------|-----------------------------------|----------------------------------------|
|      | Government | TRE NOC<br>OVERAMENT OF Rajasthan  APPLICANT DASHBOARD |                     |                                                                                                    |                                          |                                                                                                    |                             |                                   |                                        |
| -    |            |                                                        |                     | A A A A O A A A O A A A O A A A O A A A A O A A A A O A A A A O A A A A O A A A A O A A A A O A A A A O A A A A O A A A A O A A A A O A A A A O A A A A O A A A A A O A A A A A O A A A A A O A A A A A O A A A A A O A A A A A O A A A A A O A A A A A A O A A A A A A O A A A A A A O A A A A A A O A A A A A A A O A A A A A A A A O A A A A A A A A A A A A A A A A A A A A |                                          |                                                                                                    |                             |                                   |                                        |
| 62.6 |            |                                                        |                     |                                                                                                    |                                          |                                                                                                    |                             |                                   |                                        |
| 0    | Show Ro    | ows 5 🗸                                                |                     |                                                                                                    |                                          |                                                                                                    |                             | Search                            | ٩                                      |
|      | S.NO.      | APPLICATION NO                                         | SUBMITTED ON        | NAME                                                                                                    | CONTACT NO                               | ULB                                                                                                    | ZONE                        | STATUS                            | Action                                 |
|      | 1          | NOC/FIRE/2020-21/1035                                  | 31-10-2020 11:09:02 | ASHOK MEENA                                                                                                    | 8870087087                               | ICANT DASHBOARD         ICANT DASHBOARD         ICANT DASHBOARD |                             |                                   |                                        |
|      | You are    | e viewing Page 1 of 1 & Rows                           | 1 - 1 of 1          |                                                                                                    |                                          |                                                                                                    |                             | Symbol: @Application View @Appl   | ication Edit                           |
|      |            |                                                        |                     |                                                                                                    |                                          |                                                                                                    |                             |                                   |                                        |
|      |            |                                                        |                     |                                                                                                    |                                          |                                                                                                    |                             |                                   |                                        |
|      |            |                                                        |                     |                                                                                                    |                                          |                                                                                                    |                             |                                   |                                        |
|      |            |                                                        |                     |                                                                                                    |                                          |                                                                                                    |                             |                                   |                                        |
|      |            |                                                        |                     |                                                                                                    |                                          |                                                                                                    |                             |                                   |                                        |
|      |            | 2                                                      |                     | Web Appli                                                                                                    | ration Designed. De                      | veloped & Maintaine                                                                                                    | d by                        |                                   | ar a                                   |
|      | RajCAR     |                                                        | Raja                | sthan Centre for App                                                                                                    | lication Developme<br>k Number: 0141-292 | nt (RajCAD), DoIT&C,<br>29862 <u>Application P</u>                                                                                                    | Govt. of Rajasthan<br>olicy |                                   | VEAEL OF<br>CELEBRATING<br>CELEBRATING |

After submitting the form, the department users will verify the documents and the application form. If everything is found satisfactory, then they will approve and mark and forward to next level.

# **DEPARTMENT HOME PAGE**

Department user can successful login SSO ID, the user will be redirected to the home page. Home page consists of six tabs:

- 1. Pending With Me: Lists all the applications pending for action.
- 2. Total Application: Lists all the total applications received for citizen.
- 3. Approved: Lists all the approved applications.
- 4. **Rejected:** Lists all the Rejected applications.
- 5. **Objected:** Lists all the Objected applications.
- 6. Total Pending: Lists all the total pending applications our end..

Approved: Lists the applications that are already processed by the logged in user.

|   | Indira Rasoi            | X 02 Mail - ASHOKMEENA88.D          | X AEM Assets   online service: X                   | 🔇 🚱 Online Procedure For Appli 🗙 📒 M                      | erge PDF - Combine PDF X Fire NOC                                                                                                    | 🗙 🙍 (7) WhatsApp                  | X 🚊 Take Webpage Screenshots X 🕇     | - a ×                  |
|---|-------------------------|-------------------------------------|----------------------------------------------------|-----------------------------------------------------------|----------------------------------------------------------------------------------------------------|-----------------------------------|--------------------------------------|------------------------|
| ÷ | → C ▲ Not               | secure   10.70.231.201/firenoc/Dash |                                                    |                                                           |                                                                                                    |                                   |                                      | 🛎 🍖 🖸 🛪 🕕 E            |
| G | M Inbox - itcell.dlbjai | p 🧰 Mail - ITCELLDLBJA 🌀 AE         | M Sign In 🏾 🎹 Kruti Dev To Unicod 📃                | Rajasthan State Pub 🌻 Maps 📃 Rajasth                      | ian State Pub 📱 Isg 🥌 Free Stock Charts,                                                                                                  | S 🔶 Rajasthan Single Si M Gmail 🚦 | 🛚 YouTube 😅 WEBEX LOGIN 🥱 New Tab    |                        |
| 1 | Fire NOC                |                                     |                                                    |                                                           |                                                                                                    |                                   | 0Help - A- A A+ 🔘 🕽                  | 👌 📕 АЅНОК КИМ          |
|   | Government of R         | ajasthan                            |                                                    |                                                           |                                                                                                    |                                   |                                      |                        |
| Þ |                         |                                     | Rending With Me     Total And                      |                                                           | hierted () Total Pending                                                                                                    |                                   |                                      |                        |
| æ |                         |                                     | <ul> <li>Perioding with the O Total App</li> </ul> | pircation () Approved () Rejected () (                    | Sujected O Total Perioding                                                                                                    |                                   |                                      |                        |
|   | Show Rows               | 5 🗸                                 |                                                    |                                                           |                                                                                                    |                                   |                                      | Search <b>Q</b>        |
|   | S.NO.                   | APPLICATION NO                      | SUBMITTED ON                                       | NAME CONTACT NO                                           | ULB ZONE                                                                                                    |                                   | STATUS                               | Action                 |
|   | 1                       | NOC/FIRE/2020-21/1026               | 27-10-2020 19:21:38                                | ASHOK MEENA 8870087087                                    | JAIPUR Greater CIVIL LINE                                                                                                    | PENDING WITH DC FIRE              | / EO/ COMMISSIONER POST DA SCRUITINY | 0                      |
|   | You are view            | ving Page 1 of 1 & Rows 1 - 1 of 1  |                                                    |                                                           |                                                                                                    |                                   | Symbol: @Application                 | View CApplication Edit |
|   |                         |                                     |                                                    |                                                           |                                                                                                    |                                   |                                      |                        |
|   |                         |                                     |                                                    |                                                           |                                                                                                    |                                   |                                      |                        |
|   |                         |                                     |                                                    |                                                           |                                                                                                    |                                   |                                      |                        |
|   |                         |                                     |                                                    |                                                           |                                                                                                    |                                   |                                      |                        |
|   |                         |                                     |                                                    |                                                           |                                                                                                    |                                   |                                      |                        |
|   |                         |                                     |                                                    |                                                           |                                                                                                    |                                   |                                      |                        |
|   |                         |                                     |                                                    |                                                           |                                                                                                    |                                   |                                      |                        |
|   |                         |                                     |                                                    |                                                           |                                                                                                    |                                   |                                      |                        |
|   |                         |                                     |                                                    |                                                           |                                                                                                    |                                   |                                      |                        |
|   |                         |                                     |                                                    |                                                           |                                                                                                    |                                   |                                      |                        |
|   |                         |                                     |                                                    |                                                           |                                                                                                    |                                   |                                      |                        |
|   |                         |                                     |                                                    |                                                           |                                                                                                    |                                   |                                      |                        |
|   |                         |                                     |                                                    |                                                           |                                                                                                    |                                   |                                      |                        |
|   |                         |                                     |                                                    | Web Applica<br>Rajasthan Centre for Applica<br>HelpDesk I | tion Designed, Developed & Maintained by<br>ation Development (RajCAD), DoIT&C, Govt. o<br>Number: 0141-2929862 <u>Application Policy</u> | Rajasthan                         |                                      | 15#                    |
|   | 1.png                   | A FIRE NOC SCREEN.                  | .png ^ 🚾 LSG-BPAS-E-Intim                          | .pdf ^ 🗟 LSG-UDH-BPAS-epdf                                | ∧ I Fw_BPAS_and_Stazip ∧                                                                                                    | BPAS-e-Intimationpdf              |                                      | Show all X             |
|   |                         | search                              | o 🗄 💽 🗮 🛱                                          | 🚖 💿 💿 🔮                                                   |                                                                                                    |                                   | ~ \$                                 | 💭 48 ENG 10/27/2020 😼  |

# **Application View**

On clicking the link from Action on View tab.

#### **Document Verification**

This action allows the users to record the verification of submitted documents with the original documents.

The possible actions are:

- 1. **Document Verification** Verify the documents submitted online with the original document.
- 2. **Objects Application** Raise an objection about application form.
- 3. Forward (Mark to DC/Fire Officer/EO Commissioner) Forward the application to next user.

| A Martin               | nours 10 70 221 201/firenes #linutered |                                                                                                    |                                                                                                    | ne noc. x 🔮 (/) whatsapp x                            | T            |
|------------------------|----------------------------------------|----------------------------------------------------------------------------------------------------|----------------------------------------------------------------------------------------------------|-------------------------------------------------------|--------------|
| box - itcell.dlbiaip   |                                        | on cation.aspxrkiD= 1yUAGmnbiSzF54nuGkMs2QvjccyPtQno i pi<br>on In 🌐 Kruti Dev To Unicod 🧮 Raiasthan State Pub 📀 M | L2DWMCUULDUVWC%2TTYL2HG9DAGLTNK<br>Iaos 🏧 Raiasthan State Pub 🕅 Iso 🥌 Free Stock Charts. S 🚖 Raia                                                                                                    | sthan Single Si M Gmail 🏴 YouTube 😅 WEBEX LOGIN 🥱 New | ਸ 🖻 💎<br>Tab |
| KOC                    |                                        |                                                                                                    |                                                                                                    |                                                       |              |
| rnment of Ra           | ijasthan                               |                                                                                                    |                                                                                                    |                                                       |              |
|                        |                                        |                                                                                                    | FIRE NOC APPLICATION                                                                                                    |                                                       |              |
| Buiding Photo          | 0                                      | 4                                                                                                    | Affidavit                                                                                                    | 4                                                     |              |
| Owner Ship             |                                        | NA                                                                                                    | UD Tax Receipt:                                                                                                    | NA                                                    |              |
| Google Map             |                                        | NA                                                                                                    | Fire Plan                                                                                                    | NA                                                    |              |
| Fire Man Doci          | ument                                  | NA                                                                                                    |                                                                                                    |                                                       |              |
| 5.No.                  | ACTION TAKEN BY                        | ACTION TAKEN                                                                                                    | ACTION TAKEN ON                                                                                                    | STATUS                                                | DOCUME       |
| 1                      | ASHOKMEENA88.DOIT                      | APPLICATION SUBMIT                                                                                                 | 27-10-2020                                                                                                    | PENDING WITH DA (DOCUMENT CHECK)                      |              |
|                        | ASHOKMEENA88.DOIT                      | APPLICATION SUBMIT                                                                                                 | 27-10-2020                                                                                                    | PENDING WITH DA (DOCUMENT CHECK)                      |              |
| 1<br>ACTION<br>Remark* | ASHOKMEENA88.DOIT                      | APPLICATION SUBMIT                                                                                                 | 27-10-2020<br>Document                                                                                                    | PENDING WITH DA (DOCUMENT CHECK)                      |              |
| 1                      | ASHOKMEENA88.DOIT                      | APPLICATION SUBMIT                                                                                                 | 27-10-2020<br>Document<br>Select File (optional)                                                                                                    | PENDING WITH DA (DOCUMENT CHECK)                      |              |
| 1 Remark*              | ASHOKMEENA88.DOIT                      |                                                                                                    | 27:10:2020  Document Select File (optional)  Applicant) MARK TO DC FRE/EO/COMMISSIONER Coce                                                                                                    | PENDING WITH DA (DOCUMENT CHECK)                      |              |
| 1 Remark*              | ASHOKMEENA88.DOIT                      | APPLICATION SUBMIT                                                                                                 | 27:10-2020  Document Select File (optional)  Web Application Designed, Developed & Maintance by Over Dark Application Development (Pd/201), DotTac. Cost: of Rejusthan Uniformer Uniformation Development (Pd/201), DotTac. Cost: of Rejusthan Uniformer Uniformation (Pd/201), DotTac. Cost: of Rejusthan Uniformer Uniformation (Pd/201), DotTac. Cost: of Rejusthan Development Child (Pd/201), DotTac. Cost: of Rejusthan Development Development  | PENDING WITH DA (DOCUMENT CHECK)                      |              |
| 1 Remark*              | ASHOKMEENA88.DOIT                      | APPLICATION SUBMIT<br>Objectiv<br>Rejustant<br>f ^ 第 Fec. BPAS and Stall zip ^ 2 BPAS + 11                         | 27:10-2020  Document Select File (optional)  Applicant) MARK TO DC FIRE/E0/COMMISSIONER Close Web Application Designed, Developed & Maintained by metry ter kynapication Designed, Developed & Maintained by metry ter kynapication Designed, Developed & Maintained by metry ter ky | PENDING WITH DA (DOCUMENT CHECK)                      |              |

| oox - itteliidiligaip | em sign in 🌐 kruu bev to unicod 🔛 kajasinan s | rate rub 💗 maps 🔤 najastrian suate rub 🚡 isg 🔤 ritee stock charts, s           |                                                             |          |
|-----------------------|-----------------------------------------------|--------------------------------------------------------------------------------|-------------------------------------------------------------|----------|
| rnment of Rajasthan   |                                               |                                                                                | 0Help - A- A A+ 🛈 🗮                                         | ASHOK KI |
|                       |                                               | FIRE NOC APPLICATION                                                           |                                                             |          |
| Owner Ship            | NA                                            | UD Tax Receipt:                                                                | NA                                                          |          |
| Google Map            | NA                                            | Fire Plan                                                                      | NA                                                          |          |
| Fire Man Document     | NA                                            |                                                                                |                                                             |          |
| The multipleament     | 100                                           |                                                                                |                                                             |          |
| _                     |                                               | Select Officer Desigantion & Name                                              |                                                             |          |
| Audit Trail           |                                               |                                                                                |                                                             |          |
| S.No. ACTION TAKEN BY | ACTION TAKEN                                  | Select officer Designation<br>Chief Fire Officer(CFO)                          | STATUS                                                      | DOCUMENT |
| 1 ASHOKMEENA88.DOIT   | APPLICATION SUB                               | Mr                                                                             | PENDING WITH DA (DOCUMENT CHECK)                            |          |
| 2 ASHOKMEENA88.DOIT   | CHECK AND FOUN                                | D Select Chief Fire Officer                                                    | PENDING WITH DC FIRE/ EO/ COMMISSIONER POST DA<br>SCRUITINY |          |
|                       |                                               |                                                                                |                                                             |          |
|                       |                                               |                                                                                |                                                             |          |
|                       |                                               | Mark Cancer                                                                    |                                                             |          |
|                       |                                               |                                                                                |                                                             |          |
| OK                    |                                               | Select File (ontional)                                                         |                                                             |          |
|                       |                                               |                                                                                |                                                             |          |
|                       |                                               |                                                                                |                                                             |          |
|                       |                                               | Revert To DA Mark For Inspection Close                                         |                                                             |          |
|                       |                                               | Web Application Designed Developed & Materialed by                             |                                                             |          |
| (B)CAD                |                                               | Raiasthan Centre for Application Development (RaiCAD), DolT&C, Govt. of Raiast |                                                             |          |

# **Site Inspection**

Site inspection process is used to fix a time for inspecting the site of the locations and verify the details given in the application.

| NOC       |                   |    |                    |                                     | ●Help - A- A A+ ① 🗮                                         | SHOK KUN |
|-----------|-------------------|----|--------------------|-------------------------------------|-------------------------------------------------------------|----------|
| ernment o | of Rajasthan      |    |                    | FIRE NOC APPLICATION                |                                                             |          |
| Owner S   | hip               | NA |                    | UD Tax Receipt:                     | NA                                                          |          |
| Google M  | Мар               | NA |                    | Fire Plan                           | NA                                                          |          |
| Fire Mar  | Document          | NA |                    |                                     |                                                             |          |
| The mon   | bocanicit         |    |                    |                                     |                                                             |          |
|           |                   |    |                    |                                     |                                                             |          |
| S.No      |                   |    |                    |                                     |                                                             | DOCUMENT |
| 1         | ASHOKMEENA88.DOIT |    | APPLICATION SUBMIT | 27-10-2020                          | PENDING WITH DA (DOCUMENT CHECK)                            |          |
| 2         | ASHOKMEENA88.DOIT |    | OK                 | 27-10-2020                          | PENDING WITH DC FIRE/ EO/ COMMISSIONER POST DA<br>SCRUITINY |          |
|           |                   |    |                    |                                     |                                                             |          |
| _         |                   |    |                    |                                     |                                                             |          |
|           | CTION             |    |                    |                                     |                                                             |          |
| Remark *  | •                 |    |                    | Document                            |                                                             |          |
| OK        |                   |    |                    | Select File (optional)              |                                                             | (        |
|           |                   |    |                    |                                     |                                                             |          |
|           |                   |    |                    |                                     |                                                             |          |
|           |                   |    |                    | ert To DA Mark For Inspection Close |                                                             |          |
|           |                   |    | Res                | circle by mark for inspection close |                                                             |          |

## Checklist

Checklist entry is used for entering the results of site inspection details. After inspection the site then forward the application to CFO verifies the inspection report.

| mineter of respectively |                    |                          | UHep • A- A A+ 🔲 🛄 🚢                                        | ASHOK K |
|-------------------------|--------------------|--------------------------|-------------------------------------------------------------|---------|
|                         |                    | FIRE NOC APPLICATION     |                                                             |         |
| Owner Snip              | NA                 | UD far Keceipr:          | NA                                                          |         |
| Google Map              | NA                 | Fire Plan                | NA                                                          |         |
| Fire Man Document       | NA                 |                          |                                                             |         |
|                         |                    |                          |                                                             |         |
| Audit Trail             |                    |                          |                                                             |         |
| S.No. ACTION TAKEN BY   | ACTION TAKEN       | ACTION TAKEN ON          | STATUS D                                                    | CUMENT  |
| 1 ASHOKMEENA88.DOIT     | APPLICATION SUBMIT | 27-10-2020               | PENDING WITH DA (DOCUMENT CHECK)                            |         |
| 2 ASHOKMEENA88.DOIT     | ОК                 | 27-10-2020               | PENDING WITH DC FIRE/ EO/ COMMISSIONER POST DA<br>SCRUITINY |         |
| 3 ASHOKMEENA88.DOIT     | OK                 | 27-10-2020               | PENDING WITH FIRE OFFICER                                   |         |
|                         |                    |                          |                                                             |         |
|                         |                    |                          |                                                             |         |
| Remark *                |                    | Upload Inspection Report |                                                             |         |
|                         |                    |                          |                                                             |         |
|                         |                    |                          |                                                             |         |
|                         |                    |                          |                                                             |         |

#### **Fee Generation**

This action (Accounts level) generates the sanction fees for the application as per the configured fee heads.

| 10C        | Defeater                        |                    |                        |                                             | OHEID - A-A A+ ① 第                                          | SHOKE   |
|------------|---------------------------------|--------------------|------------------------|---------------------------------------------|-------------------------------------------------------------|---------|
| nment or   | Rajastnan                       |                    | FIRE NOC               | APPLICATION                                 |                                                             |         |
| Google Ma  | p                               | NA                 |                        | Fire Plan                                   | NA                                                          |         |
| Fire Man D | locument                        | NA                 |                        |                                             |                                                             |         |
|            |                                 |                    |                        |                                             |                                                             |         |
| 🖯 Payr     | ment Details (Accounts Section) |                    |                        |                                             |                                                             |         |
| S.NO.      | PAYMENT TYPE                    |                    | AMOUNT                 |                                             | REMARKS                                                     |         |
| 1          | APPLICATION FEE                 |                    | 0.00                   |                                             |                                                             |         |
| 2          | APPROVAL FEE (AMANATI SHULK)    |                    | 0.00                   |                                             |                                                             |         |
| 3          | FIRE CESS                       |                    | 0.00                   |                                             |                                                             |         |
| 4          | SECURITY DEPOSITE FEE           |                    | 0.00                   |                                             |                                                             |         |
| 5          | ANY OTHER                       |                    | 0.00                   |                                             |                                                             |         |
|            |                                 | Total              | 0.00                   |                                             |                                                             |         |
|            |                                 |                    |                        |                                             |                                                             |         |
|            |                                 |                    |                        |                                             |                                                             |         |
| 🛛 Audi     | it Trail                        |                    |                        |                                             |                                                             |         |
| 5.No.      | ACTION TAKEN BY                 | ACTION TAKEN       |                        | ACTION TAKEN ON                             | STATUS                                                      | DOCUMEN |
| 1          | ASHOKMEENA88.DOIT               | APPLICATION SUBMIT |                        | 27-10-2020                                  | PENDING WITH DA (DOCUMENT CHECK)                            |         |
| 2          | ASHOKMEENA88.DOIT               | CHECK AND FOUND OK |                        | 27-10-2020                                  | PENDING WITH DC FIRE/ EO/ COMMISSIONER POST DA<br>SCRUITINY |         |
| -          | ASHOKMEENARS DOIT               | OK                 | b Application Decimo   | 27.10.2020                                  | PENDING WITH CHIFE FIRE OFFICER                             |         |
| BICAD      |                                 | Rajasthan Centre   | for Application Develo | opment (RajCAD), DolT&C, Govt. of Rajasthan |                                                             | 15      |

| ent of Ra        | ajasthan          |                    |                                    | OHelp - A A+ U                                              | ASHOI |
|------------------|-------------------|--------------------|------------------------------------|-------------------------------------------------------------|-------|
|                  |                   |                    | FIRE NOC APPLICATION               |                                                             |       |
|                  |                   | Total 1.0          | 00                                 |                                                             |       |
|                  |                   |                    |                                    |                                                             |       |
| Audit            | Trail             |                    |                                    |                                                             |       |
| 5.No.            | ACTION TAKEN BY   | ACTION TAKEN       | ACTION TAKEN ON                    | STATUS                                                      | DOCUM |
| 1                | ASHOKMEENA88.DOIT | APPLICATION SUBMIT | 27-10-2020                         | PENDING WITH DA (DOCUMENT CHECK)                            |       |
| 2                | ASHOKMEENA88.DOIT | CHECK AND FOUND OK | 27-10-2020                         | PENDING WITH DC FIRE/ EO/ COMMISSIONER POST DA<br>SCRUITINY |       |
| 3                | ASHOKMEENA88.DOIT | ОК                 | 27-10-2020                         | PENDING WITH CHIEF FIRE OFFICER                             |       |
| 4                | ASHOKMEENA88.DOIT | ОК                 | 27-10-2020                         | PENDING WITH DC FIRE/ EO/COMMISSIONER POST<br>INSPECTION    |       |
| 5                | ASHOKMEENA88.DOIT | ок                 | 27-10-2020                         | PENDING WITH ACCOUNTANT                                     |       |
| ] ACTIO<br>nark* | N                 |                    | Document<br>Select File (optional) |                                                             |       |
|                  |                   |                    |                                    |                                                             |       |

After mark fees collection then payment options are visible to applicant's dashboard and applicants will be chosen online and offline mode both are visible.

| nment of                      | Rajasthan                                                |                    |                      |                                                             | ASHOKK  |
|-------------------------------|----------------------------------------------------------|--------------------|----------------------|-------------------------------------------------------------|---------|
|                               |                                                          |                    | FIRE NOC APPLICATION |                                                             |         |
|                               |                                                          |                    | Total 1.00           |                                                             |         |
|                               |                                                          |                    |                      |                                                             |         |
| 🛛 Audi                        | it Trail                                                 |                    |                      |                                                             |         |
| S.No.                         | ACTION TAKEN BY                                          | ACTION TAKEN       | ACTION TAKEN ON      | STATUS                                                      | DOCUMEN |
| 1                             | ASHOKMEENA88.DOIT                                        | APPLICATION SUBMIT | 27-10-2020           | PENDING WITH DA (DOCUMENT CHECK)                            |         |
| 2                             | ASHOKMEENA88.DOIT                                        | CHECK AND FOUND OK | 27-10-2020           | PENDING WITH DC FIRE/ EO/ COMMISSIONER POST DA<br>SCRUITINY |         |
| 3                             | ASHOKMEENA88.DOIT                                        | ок                 | 27-10-2020           | PENDING WITH CHIEF FIRE OFFICER                             |         |
| 4                             | ASHOKMEENA88.DOIT                                        | ок                 | 27-10-2020           | PENDING WITH DC FIRE/ EO/COMMISSIONER POST<br>INSPECTION    |         |
| 5                             | ASHOKMEENA88.DOIT                                        | ок                 | 27-10-2020           | PENDING WITH ACCOUNTANT                                     |         |
| 6                             | ASHOKMEENA88.DOIT                                        | ок                 | 27-10-2020           | PENDING WITH APPLICANT FOR PAY FEE                          |         |
| Offli     Any Offline     Yes | ine Payment Details<br>form submission fees paid?*<br>No |                    |                      |                                                             |         |
|                               |                                                          |                    | Pay Online Close     |                                                             |         |

Payment screen are shown after click payment option.

| m<br>Net Banking |                       |                        |                            |  |
|------------------|-----------------------|------------------------|----------------------------|--|
| Net Banking      | Pay using Net Banking | Transaction Su         | mmary                      |  |
|                  |                       | RPP Txn Id             | 286009                     |  |
|                  | SELECT -              | Purpose<br>Dece Amount | Online Payment             |  |
| Aggregator       | L                     | RPP Charges            | INR 0                      |  |
|                  | PROCEED TO DAY        | Txn Amount             | INR 1.00                   |  |
| Wallet           |                       | Lines Dataila          |                            |  |
| -                | Click Here to cancel  | User Details           |                            |  |
| Aadhaar Pay      |                       | Fmail                  | ASHOK MEENARS DOIT/0284 IA |  |
|                  |                       | Criton                 | STHAN.GOV.IN               |  |
|                  |                       | Mobile                 | 8870087087                 |  |
|                  |                       |                        |                            |  |

## Certificate

This action generates the approval certificate for the application and can be downloaded from the applicant dashboard. The final approval comments will also be displayed in the certificate. For this action to complete successfully there should not be any outstanding payment. the applicant can download final certificate online.

|                                                                                                    |                                                                                                    |        |                                                                                                   |                                                                                                    | GHelp                                                                                                    | 💌 a- a a+ 🛈 😣 i                                                                                                    | ASHOK   |
|----------------------------------------------------------------------------------------------------|----------------------------------------------------------------------------------------------------|--------|---------------------------------------------------------------------------------------------------|----------------------------------------------------------------------------------------------------|----------------------------------------------------------------------------------------------------|----------------------------------------------------------------------------------------------------|---------|
| nment of F                                                                                                    | Rajasthan                                                                                                    |        |                                                                                                   | FIRE NOC APPLICATION                                                                                                    |                                                                                                    |                                                                                                    |         |
| Trasncation                                                                                                    | n ID                                                                                                    | 286009 | Payment Mode                                                                                      | Billdesk                                                                                                    |                                                                                                    |                                                                                                    |         |
| Amount Rec                                                                                                    | cleved                                                                                                    | 1.00   | Payment Status                                                                                    | SUCCESS                                                                                                    | -                                                                                                    |                                                                                                    |         |
|                                                                                                    |                                                                                                    |        |                                                                                                   |                                                                                                    |                                                                                                    |                                                                                                    |         |
| 🛛 Audi                                                                                                    |                                                                                                    |        |                                                                                                   |                                                                                                    | FIANUF                                                                                                    |                                                                                                    | DOCUMP  |
| E Audi                                                                                                    | ACTION TAKEN BY                                                                                                    |        | ACTION TAKEN                                                                                      | ACTION TAKEN ON                                                                                                    | STATUS<br>BENDING WITH DA (DOCUM                                                                                                    | ENT CHECKY                                                                                                    | DOCUMEN |
| Audi<br>S.No.<br>1<br>2                                                                                                    | ACTION TAKEN BY<br>ASHOKMEENA88.DOIT<br>ASHOKMEENA88.DOIT                                                                                                    |        | ACTION TAKEN<br>APPLICATION SUBMIT<br>CHECK AND FOUND OK                                          | ACTION TAKEN ON<br>27-10-2020<br>27-10-2020                                                                                                    | STATUS<br>PENDING WITH DA (DOCUM<br>PENDING WITH DC FIRE/ EO<br>SCRUITINY                                                                                                    | IENT CHECK)<br>/ COMMISSIONER POST DA                                                                                                    | DOCUMEN |
| Audi<br>S.No.<br>1<br>2<br>3                                                                                                    | ACTION TAKEN BY<br>ASHOKMEENA88.DOIT<br>ASHOKMEENA88.DOIT<br>ASHOKMEENA88.DOIT                                                                                                    |        | ACTION TAKEN<br>APPLICATION SUBMIT<br>CHECK AND FOUND OK<br>OK                                    | ACTION TAKEN ON<br>27-10-2020<br>27-10-2020<br>27-10-2020                                                                                                    | STATUS<br>PENDING WITH DA (DOCUM<br>PENDING WITH DC FIRE/ EO<br>SCRUITINY<br>PENDING WITH CHIEF FIRE C                                                                                                    | ENT CHECK)<br>/ COMMISSIONER POST DA<br>DFFICER                                                                                                | DOCUMEN |
| Audi     S.No.     1     2     3     4                                                                                          | R TTOIL<br>ACTION TAKEN BY<br>ASHOKMEENA88.DOIT<br>ASHOKMEENA88.DOIT<br>ASHOKMEENA88.DOIT<br>ASHOKMEENA88.DOIT                                                                                                    |        | ACTION TAKEN<br>APPLICATION SUBMIT<br>CHECK AND FOUND OK<br>OK<br>OK                              | ACTION TAKEN ON<br>27-10-2020<br>27-10-2020<br>27-10-2020<br>27-10-2020<br>27-10-2020                                                                                                    | STATUS<br>PENDING WITH DA (DOCUM<br>PENDING WITH DA (DOCUM<br>SCRUTINY<br>PENDING WITH CHEF FIRE C<br>INSPECTION                                                                                                    | IENT CHECK)<br>/ COMMISSIONER POST DA<br>DFFICER<br>/COMMISSIONER POST                                                                         | DOCUMEN |
| Audi     S.No.     1     2     3     4     5                                                                                    | ACTION TAKEN BY<br>ASHOKMEENASS.DOIT<br>ASHOKMEENASS.DOIT<br>ASHOKMEENASS.DOIT<br>ASHOKMEENASS.DOIT<br>ASHOKMEENASS.DOIT                                                                                                    |        | ACTION TAKEN<br>APPLICATION SUBMIT<br>CHECK AND FOUND OK<br>OK<br>OK<br>OK                        | ACTION TAKEN ON<br>27-10-2020<br>27-10-2020<br>27-10-2020<br>27-10-2020<br>27-10-2020<br>27-10-2020                                                                                                    | STATUS<br>PENDING WITH DA (DOCUM<br>PENDING WITH DC FIRE/ EO<br>SCRUTINY<br>PENDING WITH CHIEF FIRE CO<br>INSPECTION<br>PENDING WITH ACCOUNTAN                                                                                                    | ENT CHECK)<br>/ COMMISSIONER POST DA<br>OFFICER<br>/ COMMISSIONER POST                                                                         | DOCUMEN |
| <ul> <li>Audi</li> <li>S.No.</li> <li>1</li> <li>2</li> <li>3</li> <li>4</li> <li>5</li> <li>6</li> <li>7</li> </ul>            | ACTION TAKEN BY<br>ASHOKKEENASS.DOIT<br>ASHOKKEENASS.DOIT<br>ASHOKKEENASS.DOIT<br>ASHOKKEENASS.DOIT<br>ASHOKKEENASS.DOIT<br>ASHOKKEENASS.DOIT<br>ASHOKKEENASS.DOIT                                                                                                    |        | ACTION TAKEN APPLICATION SUBMIT CHECK AND FOUND OK OK OK OK OK OK SUPPERS                         | ACTION TAKEN ON<br>27-10-2020<br>27-10-2020<br>27-10-2020<br>27-10-2020<br>27-10-2020<br>27-10-2020<br>27-10-2020<br>27-10-2020<br>27-10-2020                                                                                                    | STATUS     PENDING WITH DA (DOCUM     PENDING WITH DA (DOCUM     PENDING WITH DC FIRE/ EO     SCRUTINY     PENDING WITH CHEF FIRE C     PENDING WITH CHEF FIRE C     INSPECTION     PENDING WITH ACCOUNTAM     PENDING WITH ACCOUNTAM     PENDING WITH CFERE FO                                                                                                    | ENT CHECK)<br>/ COMMISSIONER POST DA<br>DEFICER<br>//COMMISSIONER POST<br>//T<br>FOR PAY FEE<br>//OMMISSIONER POP FEE<br>//OMMISSIONER POP FEE | DOCUMEN |
| <ul> <li>Audi</li> <li>S.No.</li> <li>1</li> <li>2</li> <li>3</li> <li>4</li> <li>5</li> <li>6</li> <li>7</li> </ul>            | ACTION TAKEN BY<br>ASHOKMEENASB.DOIT<br>ASHOKMEENASB.DOIT<br>ASHOKMEENASB.DOIT<br>ASHOKMEENASB.DOIT<br>ASHOKMEENASB.DOIT<br>ASHOKMEENASB.DOIT<br>ASHOKMEENASB.DOIT                                                                                                    |        | ACTION TAKEN<br>APPLICATION SUBMIT<br>CHECK AND FOUND OK<br>OK<br>OK<br>OK<br>OK<br>OK<br>SUCCES  | ACTION TAKEN ON           27-10-2020           27-10-2020           27-10-2020           27-10-2020           27-10-2020           27-10-2020           27-10-2020           27-10-2020           27-10-2020           27-10-2020           27-10-2020                                                                | STATUS     PENDING WITH DA (DOCUM     PENDING WITH DA (DOCUM     PENDING WITH DC FIRE/EO     SCRUTTIN'     PENDING WITH CHIEF FIRE CO     INSPECTION     PENDING WITH ACCOUNTAM     PENDING WITH ACCOUNTAM     PENDING WITH ACCOUNTAM     PENDING WITH DC FIRE/EO     FIRE NOC                                                                                                    | ENT CHECK)<br>/ COMMISSIONER POST DA<br>DEFICER<br>//COMMISSIONER POST<br>VT<br>FOR PAY FEE<br>//COMMISSIONER FOR ISSUE                        | DOCUMEN |
| <ul> <li>Audi</li> <li>S.No.</li> <li>1</li> <li>2</li> <li>3</li> <li>4</li> <li>5</li> <li>6</li> <li>7</li> <li>8</li> </ul> | ACTION TAKEN BY           ASHORMEENASS DOIT           ASHORMEENASS DOIT           ASHORMEENASS DOIT           ASHORMEENASS DOIT           ASHORMEENASS DOIT           ASHORMEENASS DOIT           ASHORMEENASS DOIT           ASHORMEENASS DOIT           ASHORMEENASS DOIT           ASHORMEENASS DOIT           ASHORMEENASS DOIT           ASHORMEENASS DOIT |        | ACTION YAREN<br>APPLICATION SUBMIT<br>CHECK KND FOUND OK<br>OK<br>OK<br>OK<br>OK<br>SUCCESS<br>OK | ACTION TAKEN ON           27-10-2020           27-10-2020           27-10-2020           27-10-2020           27-10-2020           27-10-2020           27-10-2020           27-10-2020           27-10-2020           27-10-2020           27-10-2020           27-10-2020           27-10-2020           27-10-2020 | STATUS           PENDING WITH DA (DOCUM           PENDING WITH DA (DOCUM           PENDING WITH OF FIRE/EO           STATUS           PENDING WITH OF FIRE/EO           INSPECTION           PENDING WITH ACCOUNTAN           PENDING WITH ACCOUNTAN           PENDING WITH ACCOUNTAN           PENDING WITH ACCOUNTAN           PENDING WITH ACCOUNTAN           PENDING WITH DC FIRE/EO           FIRE NOC           CERTIFICATE ISSUE | ENT CHECK)<br>/ COMMISSIONER POST DA<br>OFFICER<br>//COMMISSIONER POST<br>VT<br>FOR PAY FEE<br>//COMMISSIONER FOR ISSUE                        | DOCUME  |